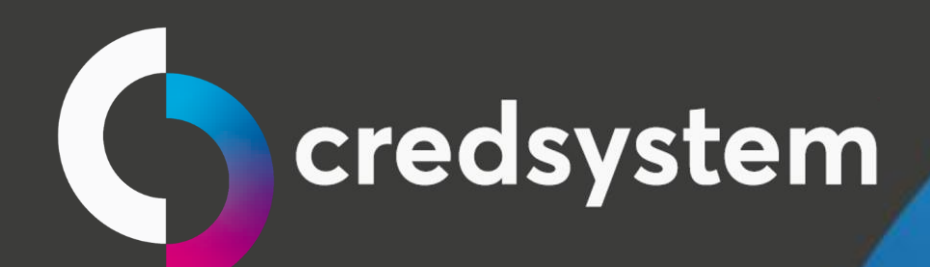

# Manual Websystem

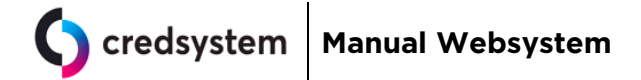

# Índice

| 1. | Lib        | erações de rede                             | 3 |
|----|------------|---------------------------------------------|---|
| 2. | Sist       | temas operacionais e navegadores permitidos | 3 |
| 3. | Imp        | plantação em loja                           | 4 |
| á  | ı)         | Instalação do serviço CredsystemApplication | 4 |
| J  | <b>)</b> ) | Controle de Acesso:                         | 8 |
| (  | :)         | Primeiro acesso:                            | 8 |
| (  | <b>l</b> ) | Solicitação de cadastro de estação:         | 9 |

| Data Emissão: | DEZ/2019 | Versão n <sup>o:</sup> | 005 |
|---------------|----------|------------------------|-----|
|               |          |                        |     |

## 1. Liberações de rede

Para utilização do sistema, será necessário liberar acesso aos seguintes endereços:

www.portalcredsystem.com.br

Garantir que todos os computadores que utilizarão o sistema WebSystem possam acessar os servidores abaixo: <u>Não utilize as informações de IP de destino, pois está sujeito a alterações.</u>

| Hostname                            | Porta  |
|-------------------------------------|--------|
| OCSP.ComodoCA.com                   | tcp 80 |
| OCSP.usertrust.com                  | tcp 80 |
| CRL.ComodoCA.com                    | tcp 80 |
| crl.comodoca.com.cdn.cloudflare.net | tcp 80 |

### 2. Sistemas operacionais e navegadores permitidos

Sistemas Operacionais:

Windows XP(necessário executar pré-requisitos); Windows 7; Windows 8; Windows 10.

Hardware mínimo para o sistema: Memória RAM: 1 Gb ou mais Processador: Dual Core ou superior

Navegadores:

Internet Explorer 10 SO: Windows 8.1/8/7 Internet Explorer 11 SO: Windows 10/8.1/8/7 Suporte: http://windows.microsoft.com/en-us/internet-explorer/iesystem-requirements Mozilla Firefox SO: Windows 10/8.1/8/7/Vista SP2/XP SP2 Versão 40.x ou superior Suporte: https://www.mozilla.org/en-US/firefox/40.0/systemrequirements/ Google Chrome SO: Windows 10/8.1/8/7/Vista SP2/XP 32-bit

Versão 42.x ou superior

#### Suporte:

https://www.google.com.br/chrome/browser/desktop/index.html

| Quadro resumo:       |            |                  |           |                |
|----------------------|------------|------------------|-----------|----------------|
| Suporte Navegador/SO | Windows 10 | Windows<br>8.1/8 | Windows 7 | Windows XP SP2 |
| Internet Explorer 10 | Não        | Sim              | Sim       | Não            |
| Internet Explorer 11 | Sim        | Sim              | Sim       | Não            |
| Mozilla Firefox      | Sim        | Sim              | Sim       | Sim            |
| Google Chrome        | Sim        | Sim              | Sim       | Sim            |

# 3. Implantação em loja

Acessar link de acesso abaixo para realizar as instalações necessárias para o funcionamento do novo sistema: <u>www.portalcredsystem.com.br/download</u>

Neste link, o usuário terá acesso a tela abaixo e deverá seguir os procedimentos descritos abaixo.

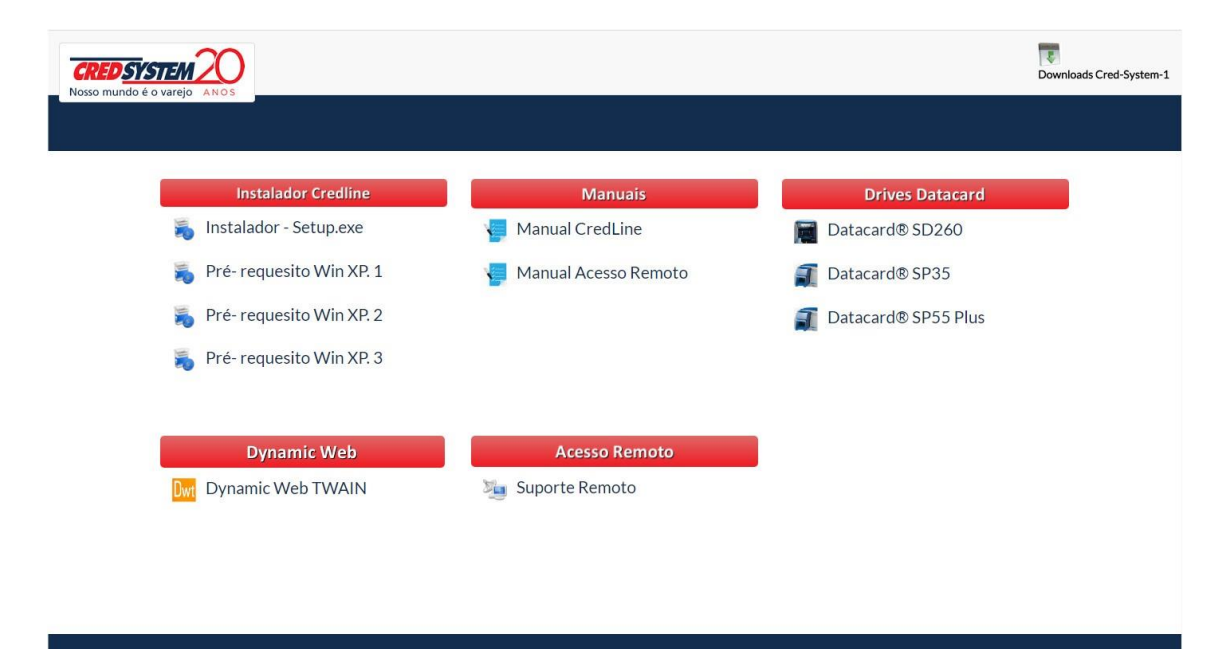

**OBS**: Para Windows XP execute o download e a instalação dos itens "Pré-Requisito Win XP.1" e "Pré-Requisito Win XP.2"

A partir desta tela o usuário deverá seguir os seguintes passos para a implantação do novo sistema:

#### a) Instalação do serviço CredsystemApplication

Selecionar na tela indicada o *Instalador - Setup.exe* e seguir o procedimento abaixo:

| Data Emissão: | DEZ/2019 | Versão nº: | 005 |
|---------------|----------|------------|-----|
|               |          |            |     |

| p mundo é o varejo.      |                            | Downloads Cred-Sy  |
|--------------------------|----------------------------|--------------------|
| Instaladores             | Manuais                    | Drives Datacard    |
| 💫 Instalador - Setup.exe | Manual Cred-Line           | Datacard® SD260    |
| Pré- requesito Win XP. 1 | 📒 Manual Web-System        | atacard® SP35      |
| Pré- requesito Win XP. 2 | 🕌 Manual Cred-Line Digital | atacard® SP55 Plus |
| Pré- requesito Win XP. 3 |                            |                    |

Execute o setup.exe. Na janela que se abre, clique em executar.

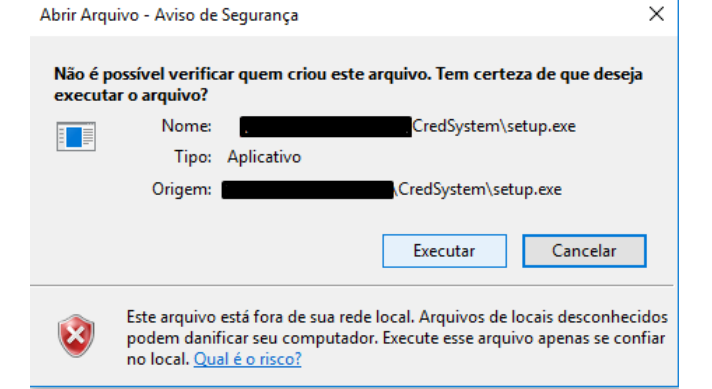

Em seguida clique em avançar. Aguarde o final da instalação. 

| O Programa de Instalação instalará Credsystem A<br>pasta.                      | pplication na seguinte  |
|--------------------------------------------------------------------------------|-------------------------|
| Para continuar, dique em Avançar. Se você deseja escolhe<br>dique em Procurar. | er uma pasta diferente, |
| C:\Program Files\Credsystem Application                                        | Procurar                |
| -                                                                              |                         |
|                                                                                |                         |
|                                                                                |                         |
|                                                                                |                         |
|                                                                                |                         |
| São necessários pelo menos 0,9 MB de espaço livre em disc                      |                         |
|                                                                                | Avançar > Cancelar      |

Após a instalação. Verifique se o serviço está em execução na barra de Tarefas do Windows, ou pelo Gerenciador de tarefas procurando por CredsystemApplication.

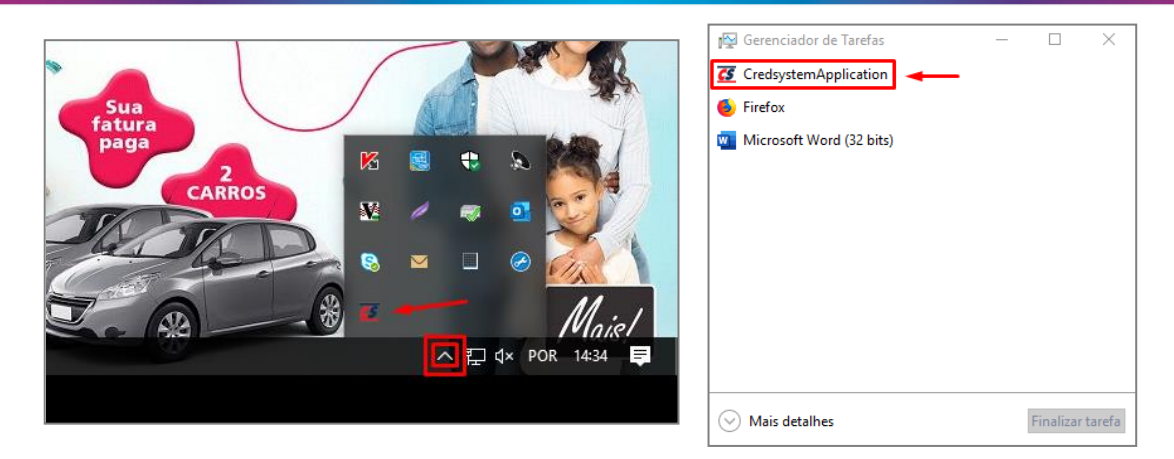

Após a instalação, verifique no navegador se o serviço está sendo executado digitando o seguinte endereço:

https://127.0.0.1:5051

A seguinte tela deve ser exibida.

| Hash de Identificação Magu | na                    |   |                    |  |
|----------------------------|-----------------------|---|--------------------|--|
|                            |                       |   |                    |  |
|                            |                       |   |                    |  |
| Escolha a impressora j     | oara teste WebSystem: |   |                    |  |
| Microsoft Print            | to PDF                | ~ |                    |  |
| Imprimir                   |                       |   |                    |  |
|                            |                       |   |                    |  |
| Escolha a impressora:      |                       |   | Teste de Impressão |  |
| XPS Card Printe            | er                    | ~ |                    |  |
|                            |                       |   |                    |  |
|                            |                       |   | Immeimie           |  |
|                            |                       |   | mprimi             |  |
|                            |                       |   |                    |  |
| Versão:                    |                       |   |                    |  |
| v20181113                  |                       |   |                    |  |

Nesta página é possivel realizar o teste da impressora de cupom fiscal selecionando a impressora no local indicado abaixo e clicar em imprimir.

| Escolha a impressora para teste WebSystem: |             |          |  |
|--------------------------------------------|-------------|----------|--|
| Generic / Text Only                        | ~           |          |  |
| Escolha a impressora:                      | Teste de Im | npressão |  |

| Data Emissão: DE7/2019 Versão nº: 005 |               |          |                        |     |
|---------------------------------------|---------------|----------|------------------------|-----|
|                                       | Data Emissão: | DEZ/2019 | Versão n <sup>o:</sup> | 005 |

#### Verificação dos requisitos:

Verificar o sistema operacional e navegadores utilizados nos computadores das lojas e verificar a compatibilidade com os requisitos apontados no item 2 deste documento. Após esta avaliação, identificar em quais navegadores o sistema roda, e orientar a loja na utilização do mesmo. Caso a loja não possua nenhum dos requisitos apontados acima, solicitar ao TI do parceiro a adequação necessária (normalmente a instalação de um dos navegadores compatíveis).

Onde validar:

- Sistema operacional: Clicar com botão direito do mouse em Meu Computador e selecionar o menu Propriedades. Nesta tela, logo no início, está descrito o sistema operacional que está rodando na estação.
- Navegadores:

Internet Explorer: Eerramentas ou <sup>(2)</sup> >> Sobre Internet Explorer Firefox: Menu ou >> Ajuda ou ? >> Sobre Firefox Google Chrome: Menu ou >> Ajuda >> Sobre o Google Chrome

b) Controle de Acesso:

Processos para controle de usuários (loja, troca de senha, desbloqueio e/ou esquecimento da pergunta/resposta secreta. Neste caso o usuário deve entrar em contato com a CRC estabelecimento no telefone 11 3350-1901 e abrir uma solicitação.

OBS: Caso o usuário se lembre da pergunta/resposta secreta, seguir processo descrito no item 6 deste manual.

- c) Primeiro acesso:
- 1. Acessar o sistema com usuário cadastrado;
- 2. Alterar senha provisória para definitiva seguindo o padrão exigido;
- 3. Cadastrar pergunta e resposta secreta (item importante para troca de senha);

A partir do procedimento acima, o usuário terá acesso ao sistema, e receberá o ícone dos sistemas permitidos.

- **Credline** Aplicação para cadastro e acompanhamento das propostas de solicitação de crédito;
- WebSystem Aplicação para realizar o pagamento de vendas (com ou sem cartão), saques e o recebimento de faturas/crediários;
- Controle de Acesso Aplicação para gestão de usuários e solicitação de cadastro de estações das lojas;

#### d) Solicitação de cadastro de estação:

Segue abaixo o procedimento para solicitar o cadastramento da estação. Esse procedimento deve ser realizado apenas uma vez, em cada computador que irá acessar o sistema.

O mesmo só poderá ser realizado por usuários com os seguintes perfis: Master de Rede ou Gerente de Loja.

**IMPORTANTE:** Antes de efetuar o procedimento abaixo, certifique-se que o serviço *CredsystemApplication* esteja instalado e sendo executado na máquina. (ver item A neste procedimento)

O usuário deve acessar o site <u>www.portalcredsystem.com.br</u>, digitar Usuário, Senha, número de identificação e clicar no botão Entrar.

| CRED SYSTEM | Informe os dados abaixo para acessar o sistema.<br>Usuário      |
|-------------|-----------------------------------------------------------------|
|             | Senha                                                           |
|             | Esqueceu sua senha?<br>Digite o número de identificação abaixo: |
|             | 2 68 0 3 DEntrar                                                |

Após efetuar o login, o usuário deve clicar no ícone do sistema "Controle de Acesso".

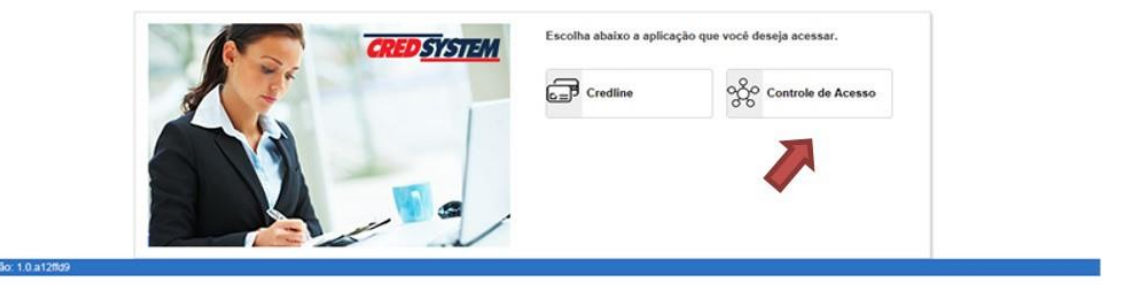

Dentro do gerenciador de acesso, o usuário deve clicar no menu Administrativo, e Solicitar Inclusão Estação de Trabalho.

| <b>CRED</b> SYSTEM  | Gerenciador de Acessos       | 4 |  |
|---------------------|------------------------------|---|--|
| Home A Adminis      | trativo 🗸                    |   |  |
| Solicitar           | Inclusão Estação de Trabalho |   |  |
| Bem-vindo <         | > ao \$50.                   |   |  |
| Versão: 1.0.a12fld9 |                              |   |  |
|                     |                              |   |  |
|                     |                              |   |  |
|                     |                              |   |  |
|                     |                              |   |  |
|                     |                              |   |  |
|                     |                              |   |  |

No campo mensagem de solicitação, o usuário deve inserir o nome da rede. Já em estabelecimentos associados, o usuário deve selecionar a rede disponível e o estabelecimento disponível:

| Nome da máquina                             | Mensagem de solid | ritação 📥           |                 |           |
|---------------------------------------------|-------------------|---------------------|-----------------|-----------|
| Computador01                                | Nome da Rede      |                     |                 | -         |
| ados capturados da máquina                  |                   | Estabelecimentos as | ssociados       |           |
| ost Name ( Computador01                     |                   | Rede                | Estabelecimento |           |
| ent. Principal CCC7-F818-79D4-56F3-B2B9-69f | C-3DD0-A382       | Nome da Rede        | • 5 - Nome Loja | · · ·     |
| ndereço IP 127.0.0.1                        |                   | 23                  |                 | * Cancels |
| ıtras identificações possiveis              |                   |                     |                 | ~ Cancela |

Ao clicar no botão (+), a rede e o estabelecimento selecionados estarão prontos para a confirmação. Clique em confirmar:

Ao clicar em confirmar, a seguinte mensagem aparecerá no topo da tela em caso de sucesso:

| <b>.</b> | Administrativo - Solicitação de inclusão de estação |  |
|----------|-----------------------------------------------------|--|
| Solic    | citação de inclusão efetuada com sucesso.           |  |

Versão nº:

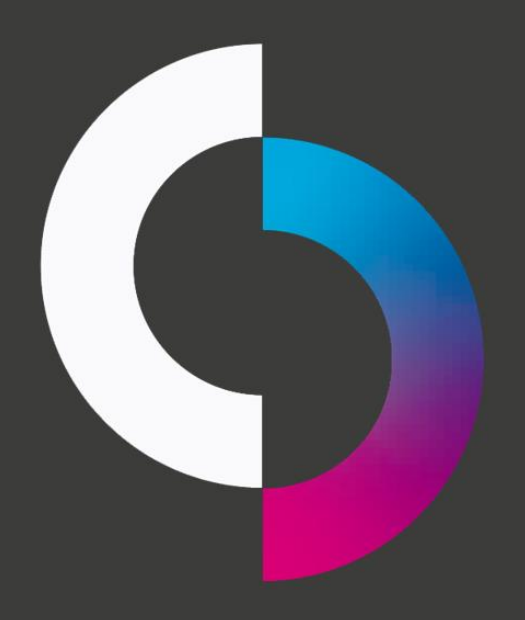

Tornando novas conquistas possíveis.